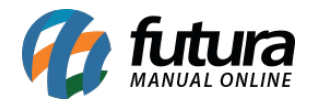

# 1 - Minha conta [Futura]

## Caminho: <u>Menu Principal > Minha Conta [Futura]</u>

Nesta versão, foi implementada a opção de **Minha Conta [Futura]** diretamente no menu principal do sistema, contendo os seguintes módulos:

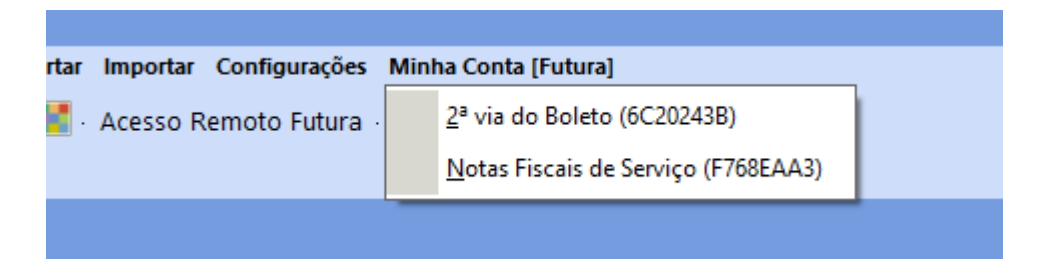

### • 2ª via do Boleto

Se trata de uma migração do caminho, localizado anteriormente no menu de Contas a Pagar, onde o módulo **Fatura - Futura** foi renomeado para **2ª via do Boleto**, mantendo a mesma funcionalidade.

#### • Notas Fiscais de Serviço

Nova funcionalidade do sistema, que possibilita ao cliente visualizar as NFS-e (Nota Fiscal de Serviço Eletrônica) emitidas diretamente pela Futura Sistemas.

Nesta tela, serão exibidas as notas com status **Ativa** e **Cancelada** em que a situação se encontre como **Retorno**.

| .:: Futura Sistemas         |                                     |                      |                          |                        |                              |                                              |
|-----------------------------|-------------------------------------|----------------------|--------------------------|------------------------|------------------------------|----------------------------------------------|
| Cadastros Estoque Ver       | ndas Fiscal Contas a Receber        | Contas a Pagar Conta | a Corrente Impressos Eti | quetas Relatorios Expo | ortar Importar Configurações | Minha Conta [Futura]                         |
| 🛨 🗕 Digite aqui p           | ara pesquisar                       | Links U              | Iteis 👻 Outras Soluções  | - 🔚 - 🕄 🕲 .            | 📕 · Acesso Remoto Futura ·   | 2ª via do Boleto (6C20243B)                  |
| Notas Fiscais de Servi      | ços - Futura 🗙                      |                      |                          |                        |                              | <u>N</u> otas Fiscais de Serviços (F768EAA3) |
| Pesquisar                   |                                     |                      |                          |                        |                              |                                              |
| Efetue um duplo clique sobr | re o registro para imprimir a NFS-e | 1                    |                          |                        |                              |                                              |
| Data de Emissao             | Nro Nota                            | Nro RPS              | Valor                    | Status                 |                              |                                              |
| 21/05/2018                  | 12                                  | 26508                | 1.150,00                 | Ativa                  |                              |                                              |
| 08/03/2018                  | 11                                  | 26506                | 1.150,00                 | Ativa                  |                              |                                              |
| 26/10/2017                  | 10                                  | 26504                | 1.150,00                 | Cancelada              |                              |                                              |

A tela contém apenas o botão **Pesquisar**, onde ao realizar a consulta, serão exibidas as

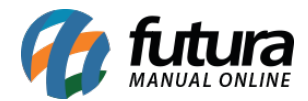

Notas que se enquadram nos status mencionados anteriormente. Essas informações serão armazenadas em cache, com uma atualização programada a cada 3 horas. Ao dar um duplo clique em um registro da grade, a respectiva NFS-e será exibida na tela.

| CNPJ: 18                   | W.M. DE SANTANA SOFTWARES(SP)<br>.011.953/0001-10 I. Mun: I. Est: 606.393.463.115<br>SIQUEIRA SANTOS 232 - TERRAS SANTA BARBARA | NOTA FISCAL<br>ELETRÔNICA DE<br>SERVIÇO | NÚMERO SÉRIE<br>00000011 NFS |  |  |  |
|----------------------------|----------------------------------------------------------------------------------------------------|-----------------------------------------|------------------------------|--|--|--|
| Santa Bárt                 | ara D'Oeste - SP CEP: 13456676                                                                                                  |                                         |                              |  |  |  |
| Consulte a Aut             | enticidade em: santabarbara.sigissweb.com                                                                                       | Testando                                |                              |  |  |  |
| Nome/Razão Social:         | CPF/CNPJ:                                                                                                    | Inscrição Estadual:                     | Fone / Fax                   |  |  |  |
| Endereço:<br>3420          | Bairro / Distrito:<br>CANINDE                                                                                                   | Município:<br>SAO PAULO                 | UF: CEP:                     |  |  |  |
| DATA EMISSÃO<br>08/03/2018 | FORMA DE PAGAMENTO                                                                                                    |                                         |                              |  |  |  |

Para acessar o módulo, o usuário deverá possuir acesso a permissão CONSULTA DE NFSE - FUTURA - F768EAA3.

## 2 - Pedido de compra - inclusão de filtros nro de lote e nro de série

#### Caminho: *Estoque > Pedido de Compra*

Foram implementados dois novos filtros diretamente no módulo de Pedido de Compra, sendo o **Nro de Lote** e **Nro de Série**. Estes filtros realizam a busca pelo texto informado em seu respectivo campo.

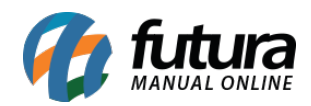

| Pedido de C                      | Compras ×         |              |             |                                        |                    |             |                    |                  |                  |                |               |                   |      |
|----------------------------------|-------------------|--------------|-------------|----------------------------------------|--------------------|-------------|--------------------|------------------|------------------|----------------|---------------|-------------------|------|
| Novo [F2]                        | Editar [F3]       | Excluir      | Gravar [F1  | 0] Cancelar [F9]                       | Imprimir           | Recebimento | •                  | Copiar           | Cancelar Rece    | bimento Ma     | is Opcoes 🛛 👻 |                   |      |
| Consulta Da                      | ados Codigo Serie | Duplicatas   | Acompanha   | mento Pedido                           |                    |             |                    |                  |                  |                |               |                   |      |
| Cod. Pedido                      |                   | ID           | 1           | Status To                              | odos               | ~           |                    |                  |                  |                |               |                   |      |
| Empresa                          | 1 Q EN            | IPRESA LUCRO | PRESUMIDO - | (F)                                    |                    | <b>A</b>    |                    | Pesquisar        |                  |                |               |                   |      |
| Fornecedor                       |                   |              |             |                                        |                    | ii 🖌        |                    |                  |                  |                |               |                   |      |
| Situacao                         |                   |              |             |                                        |                    |             | Lim                | nar Pesquisa (E4 | 4]               |                |               |                   |      |
| Periodo                          | Data da Emissão   |              |             | (iii) = 1.1                            | Cou Neo Dedido     |             | 2000               | per i coderes fi | 4                |                |               |                   |      |
|                                  | Data de Emissão   | •            |             | ······································ | Seu Nro. Pedido    |             |                    |                  |                  |                |               |                   |      |
| <ul> <li>Outros Filtr</li> </ul> | 05                |              | (           |                                        |                    |             |                    |                  |                  |                |               |                   |      |
| Nro Lote                         |                   | Nro Serie    |             |                                        |                    |             |                    |                  |                  |                |               |                   |      |
| ID                               | Nro. Pedido       | Nro. Nota    | Cod. Forn.  |                                        | Fornecedor         | Dt          | . Emissao          | Dt. Previsao     | Dt. Entrada      | Pedido Situaca | o Total       | Status            | Tipo |
| 27201                            | 4501              |              | 3701        | FORNECEDOR FISICO                      | BAHIA - (R)        | 28/         | 05/2024            |                  | 28/05/2024       |                | 450,0         | Baixado COMPRA    |      |
| 12601                            | 4201              |              | 1601 F      | ORNECEDOR JURIDI                       | CO SAO PAULO - (R) | 15/0        | 04/2024            | 15/04/2024       | 15/04/2024       |                | 2,2           | 4 Baixado COMPRA  |      |
| 12501                            | 4101              |              | 1601 1      | ORNECEDOR JURIDI                       | CO SÃO PAULO - (R) | 15/0        | J4/2024            |                  | 15/04/2024       |                | 2,2           | 4 Baixado COMPRA  |      |
| 10501                            | 3901              |              | 1601 1      | ORNECEDOR JURIDI                       | CO SÃO PAULO - (R) | 10/0        | J4/2024            |                  | 15/04/2024       |                | 120.0         | D Baixado COMPRA  |      |
| 10101                            | 2501              |              | 1601 1      | ORNECEDOR JURIDI                       | CO SÃO PAULO - (R) | 09/0        | 34/2024            |                  | 09/04/2024       |                | 129,0         | Cancelado COMPRA  |      |
| 8901                             | 2401              |              | 1601 8      |                                        | CO SÃO PAULO - (R) | 09/0        | 04/2024<br>04/2024 |                  | 09/04/2024       |                | 38,7          | Baixado COMPRA    |      |
| 6901                             | 21010             |              | 1601 1      |                                        |                    | 27/         | 13/2024            |                  | 02/04/2024       |                | 30,7          | Baixado COMPRA    |      |
| 6801                             | 2001              |              | 1601 8      |                                        | CO SÃO PAULO - (R) | 27/0        | 13/2024            |                  | 27/03/2024       |                | 64.5          | Baixado COMPRA    |      |
| 6701                             | 1801              |              | 1601 8      | ORNECEDOR JURIDI                       | CO SÃO PAULO - (R) | 27/         | 03/2024            |                  | 27/03/2024       |                | 64 5          | Baixado COMPRA    |      |
| 6501                             | 1701A             |              | 1601 8      | ORNECEDOR JURIDI                       | CO SÃO PAULO - (R) | 27/         | 03/2024            |                  | 27/03/2024       |                | 64.5          | Baixado COMPRA    |      |
| 6601                             | 1701              |              | 1601 F      | ORNECEDOR JURIDI                       | CO SÃO PAULO - (R) | 27/0        | 03/2024            |                  | 27/03/2024       |                | 64,5          | Baixado COMPRA    |      |
| 6401                             | 1601              |              | 1601 F      | ORNECEDOR JURIDI                       | CO SÃO PAULO - (R) | 27/0        | 03/2024            |                  | 27/03/2024       |                | 129,0         | Baixado COMPRA    |      |
| 6201                             | 1501              |              | 1601 F      | ORNECEDOR JURIDI                       | CO SÃO PAULO - (R) | 27/0        | 03/2024            |                  | 27/03/2024       |                | 129,0         | 0 Baixado COMPRA  |      |
| 6101                             | 1401              |              | 1601 F      | ORNECEDOR JURIDI                       | CO SÃO PAULO - (R) | 27/0        | 03/2024            |                  | 27/03/2024       |                | 129,0         | Baixado COMPRA    |      |
| 5901                             | 1201              |              | 1601 F      | ORNECEDOR JURIDI                       | CO SÃO PAULO - (R) | 27/0        | 03/2024            |                  | 27/03/2024       |                | 129,0         | Baixado COMPRA    |      |
| 4101                             | 1101              |              | 3001 F      | ORNECEDOR JURIDI                       | CO CEARA - (R)     | 15/0        | 02/2024            |                  | 22/03/2024       |                | 6.000,0       | Baixado COMPRA    |      |
| 8701                             | 2201              |              | 1601 F      | ORNECEDOR JURIDI                       | CO SÃO PAULO - (R) | 01/0        | 02/2024            |                  | 02/04/2024       |                | 64,5          | 0 Baixado COMPRA  |      |
| 9001                             | 2501              |              | 1601 F      | ORNECEDOR JURIDI                       | CO SÃO PAULO - (R) | 01/0        | 01/2024            |                  | 02/04/2024       |                | 38,7          | 0 Baixado COMPRA  |      |
| 8801                             | 2301              |              | 1601 F      | ORNECEDOR JURIDI                       | CO SÃO PAULO - (R) | 01/0        | 01/2024            |                  | 02/04/2024       |                | 38,7          | 0 Baixado COMPRA  |      |
| 9401                             | 2901              |              | 1601 F      | ORNECEDOR JURIDI                       | CO SÃO PAULO - (R) | 01/         | 11/2023            |                  | 02/04/2024       |                | 38,7          | Baixado COMPRA    |      |
| 9301                             | 2801              |              | 1601 F      | ORNECEDOR JURIDI                       | CO SAO PAULO - (R) | 01/         | 11/2023            |                  | 02/04/2024       |                | 38,7          | 0 Baixado COMPRA  |      |
| 9101                             | 2601              |              | 1601        | ORNECEDOR JURIDI                       | CO SAO PAULO - (R) | 01/         | 11/2023            |                  | 02/04/2024       |                | 38,7          | 0 Baixado COMPRA  |      |
| 2501                             | 1001              |              | 1601        | ORNECEDOR JURIDI                       | CO SAO PAULO - (R) | 16/         | 10/2023            |                  | 22/03/2024       |                | 1.000,0       | Cancelado COMPRA  |      |
| 9801                             | 2201              |              | 1601 1      | ORNECEDOR JURIDI                       | CO SÃO PAULO - (R) | 01/0        | 37/2023            |                  | 02/04/2024       |                | 38,70         | Baixado COMPRA    |      |
| 9/01                             | 3101              |              | 1601 1      | ORNECEDOR JURIDI                       | CO SÃO PAULO - (R) | 01/0        | 7/2025             |                  | 02/04/2024       |                | 38,7          | Baixado COMPRA    |      |
| 9501                             | 3001              |              | 1601        | ORNECEDOR JURIDI                       | CO SÃO PAULO - (R) | 01/0        | 7/2023             |                  | 02/04/2024       |                | 30,7          | Baixado COMPRA    |      |
| 801                              | 801               | 1            | 3.6         | MPRESA LUCRO PPE                       | SUMIDO RI          | 01/         | 12/2021            | 01/12/2021       | 01/12/2021       |                | 4.022.1       | 7 Eaturado COMPRA |      |
| 001                              |                   |              |             | in the count of the                    |                    | 017         | any service 1      | 01,12,2021       | 0 17 1 a, a Va 1 |                | 4.022,1       |                   | â    |
| Status                           | Aquardando        | Baiyado      | Esturado    | Cancelado                              |                    |             |                    |                  |                  |                |               |                   | \$   |

# 3 - Eventos de entrega da NF-e

**Caminho:** *<u>Fiscal > NFe Eventos > Eventos de Entrega</u>* 

Realizada a alteração do nome do módulo de **Comprovante de Entrega** para **Eventos de Entrega**.

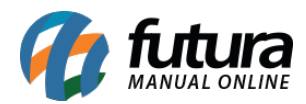

| Fiscal | Contas a Receber Contas a Pagar Conta Corrente      | e | Imp  | ressos Etiquetas Relatorios Exportar Importar          |
|--------|-----------------------------------------------------|---|------|--------------------------------------------------------|
| F      | <u>N</u> Fe Cadastro                                |   | tras | s Soluções 👻 🔚 👻 🔞 Clique Aqui Para L                  |
|        | <u>C</u> onsulta de Documentos Fiscais              | • |      |                                                        |
|        | N <u>F</u> e Eventos                                |   |      | <u>C</u> ancelamento (ECB454EA)                        |
|        | NF <u>S</u> -e (Nota Fiscal Eletrônica de Serviços) | ١ |      | C <u>a</u> ncelamento por Substituição (6CEC1AB4)      |
|        | MDFe (Manifesto de Documento Fiscal eletrônico)     |   |      | Ca <u>r</u> ta de Correção Eletronica - CCe (E9E54D50) |
|        | MDFE Eventos                                        |   |      | Manifestação do Destinatário (CBA53B09)                |
|        | Inventario                                          |   |      | Importar do Diretório de XML (E905220D)                |
|        | Importação                                          |   |      | I <u>n</u> utilizacao (5627E50D)                       |
|        | <u>O</u> utros                                      |   |      | Envio de Contingencia (DF0FF784)                       |
|        | NFP - <u>W</u> ebservice                            |   |      | Status do Serviço - Com Certificado (A6316F50)         |
|        |                                                     |   |      | S <u>t</u> atus do Serviço - Sem Certificado           |
|        |                                                     |   |      | XML - Envio por E-mail (A4A75FCF)                      |
|        |                                                     |   |      | XM <u>L</u> - Importacao do Emitente (FDC12406)        |
|        | RS 0,00 RS 0,00 RS 0,00                             |   |      | Organizar Itens da Nfe (66140DDC)                      |
|        |                                                     |   |      | Co <u>p</u> iar Nota (6841840D)                        |
|        |                                                     |   |      | Emitir N <u>F</u> -e de Cupom Fiscal (8A18FFA0)        |
|        |                                                     |   |      | E <u>v</u> ento de Entrega (B0996B03)                  |
|        |                                                     | - | -    | Compras on A                                           |

Ao clicar em Novo, as seguintes opções serão apresentadas:

### • 1- Comprovante Entrega da NF-e

# • 2- Insucesso na Entrega da NF-e

| PRESUMIDO RJ            | 3,07                 | Comprovante Entrega da Ni  |  |  |  |  |  |  |  |
|-------------------------|----------------------|----------------------------|--|--|--|--|--|--|--|
|                         | 2,12                 | Insucesso na Entrega da Ni |  |  |  |  |  |  |  |
| PRESU Evento de Entrega |                      |                            |  |  |  |  |  |  |  |
|                         |                      | ega da Ni                  |  |  |  |  |  |  |  |
| 1- Comprove             | ante Entrega da NF-e | ega da Ni                  |  |  |  |  |  |  |  |
| PRESI 2-Insucesso       | na Entrega da NF-e   | ega da Ni                  |  |  |  |  |  |  |  |
| PRESUMIDO KJ            | 11,22                | Comprovante Entrega da Ni  |  |  |  |  |  |  |  |
| PRESUMIDO RJ            | 11,22                | Comprovante Entrega da Ni  |  |  |  |  |  |  |  |
| DDECHMINO DI            | 2.00                 | Incucesso na Entrega da Mi |  |  |  |  |  |  |  |
|                         |                      |                            |  |  |  |  |  |  |  |

Selecionando uma das opções, será necessário definir para qual nota o evento será realizado e suas respectivas informações.

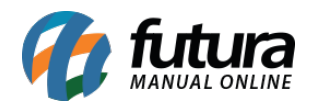

| Eventos de Entr  | ega - NFe 🗙              |                              |                    |                   |      |                     |           |              |            |        |      |
|------------------|--------------------------|------------------------------|--------------------|-------------------|------|---------------------|-----------|--------------|------------|--------|------|
| Novo [F2]        | Editar [F3]              |                              | Gravar [F10]       | Cancelar [F9]     |      | Enviar/Emi          | itir      | Cancelar C   | omprovante |        |      |
| Consulta Princip | pal                      |                              |                    |                   |      |                     |           |              |            |        |      |
| Cod. Interno     | 0                        | Status                       | Aguardando         | Data              | Hora | 17/06/2024 09:41:58 | Historico |              |            |        |      |
| Num. Sequencial  | 1                        | Evento                       | Comprovante Entreg | a da NF-e Orga    | D    | 35                  | Nro       | . Sequencial | Data/Hora  | Status |      |
| Nota Fiscal      | 555747                   | 55 - Nota Fiscal El          | etronica           |                   |      |                     | •         |              |            |        |      |
| Empresa          | 1                        | EMPRESA LUCRO                | PRESUMIDO SP       |                   |      |                     | •         |              |            |        |      |
| Destinatario     | 2                        | 2 Princes Lucro Presumido RJ |                    |                   |      |                     |           |              |            |        |      |
| Motivo Insucesso | Recebedor não encontrado |                              |                    |                   |      |                     |           |              |            |        |      |
| Desc. Motivo     |                          |                              |                    |                   |      |                     |           |              |            |        |      |
|                  |                          |                              |                    |                   |      |                     |           |              |            |        |      |
|                  |                          |                              |                    |                   |      |                     |           |              |            |        |      |
|                  |                          |                              |                    |                   |      | 0                   | ,         |              |            |        | തഹ   |
| _                |                          |                              |                    |                   |      |                     | _         |              |            |        | ~~ 0 |
| Nome Ass.        |                          |                              |                    |                   |      |                     |           |              |            |        |      |
| Nro. Doc. Ass.   |                          |                              | Data/Hora B        | Entrega/Tentativa | 17/  | 06/2024 09:41:58    |           |              |            |        |      |
| Latitude         |                          |                              | Longitude          |                   |      |                     |           |              |            |        |      |
| Comprovante      |                          |                              | Anexar             |                   |      |                     |           |              |            |        |      |
|                  |                          |                              | Excluir            |                   |      |                     |           |              |            |        |      |

Também foram realizadas algumas alterações na tela, visto que agora será possível definir o motivo do insucesso da entrega.

#### 4 - Tipo de pagamento - pix estático

#### **Caminho**: <u>*Cadastros > Financeiro > Tipo de Pagamento*</u>

Nesta nova versão foi adicionado um novo Tipo de Pagamento que se refere ao **Pix -Estático (Não integrado ao sistema)** a qual poderá ser utilizado dentro do PDV.

Ao finalizar uma venda com este tipo de pagamento, a venda será finalizada normalmente, pois, entende-se que o pagamento foi feito através do PIX a qual não poderá ser rastreado pelo sistema.

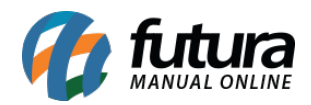

| Cadastro de Tipo de Pagamento 🗙 |                     |                   |       |            |               |      |                    |  |  |  |  |  |
|---------------------------------|---------------------|-------------------|-------|------------|---------------|------|--------------------|--|--|--|--|--|
| Novo [F2]                       | Editar [F3]         | Excluir           | Grava | r (F 10)   | Cancelar [F9] |      |                    |  |  |  |  |  |
| Consulta Princ                  | Consulta Principal  |                   |       |            |               |      |                    |  |  |  |  |  |
| Geral Outras info.              |                     |                   |       |            |               |      |                    |  |  |  |  |  |
| Cod. Interno                    | 15                  | 01                |       |            |               |      |                    |  |  |  |  |  |
| Tipo Pagamento                  | Pix - Estat         | ico (Não integr 🗸 | Stati | IS A       | tivo          | ~    |                    |  |  |  |  |  |
| SubTipo                         | Nenhum              | $\sim$            |       |            |               |      |                    |  |  |  |  |  |
| Cliente                         |                     | 9                 |       |            |               | ø    |                    |  |  |  |  |  |
| Descricao                       | PIX ESTATI          | со                |       |            |               |      | 🗹 Utiliza na Venda |  |  |  |  |  |
| Desconto Percentu               | lal                 | 0,00%             | Desc  | onto Valor |               | 0,00 |                    |  |  |  |  |  |
| Acrescimo Percent               | ual                 | 0,00%             | Acre  | cimo Valo  | r             | 0,00 |                    |  |  |  |  |  |
| LayOut                          |                     | <b>4</b>          |       |            |               |      |                    |  |  |  |  |  |
| Utiliza Desconto po             | or Faixa de Valores | Não 🗸             |       |            |               |      |                    |  |  |  |  |  |
| Configuracao Pix                |                     | 9                 |       |            |               | ø    |                    |  |  |  |  |  |
| Valor acima                     | de:                 | Desconto %        |       |            |               |      |                    |  |  |  |  |  |
|                                 |                     |                   |       |            |               |      |                    |  |  |  |  |  |

## 5 - Emissão de nota fiscal - tipos de pagamentos

#### **Caminho**: *Fiscal > NFe Cadastro > NFe - Digitação*

Foram implementados novos tipos de pagamento, assim como ajustado os tipos já existentes conforme a Nota Técnica 2024.002 referente aos códigos:

- 05 Cartão da Loja (Private Label), Crediário Digital, Outros Crediários.
- 17 Pagamento Instantâneo (PIX) Dinâmico.
- 20 Pagamento Instantâneo (PIX) Estático.
- 21 Crédito em Loja.
- 22 Pagamento Eletrônico não Informado falha de hardware do sistema emissor.

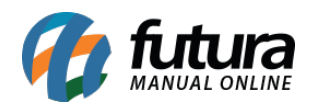

| Digitação d      | e Nota Fiscal 🗙                             |                 |                   |            |           |              |                    |             |           |                            |             |           |            |                 |            |             |            |                 |             | -     |
|------------------|---------------------------------------------|-----------------|-------------------|------------|-----------|--------------|--------------------|-------------|-----------|----------------------------|-------------|-----------|------------|-----------------|------------|-------------|------------|-----------------|-------------|-------|
| Novo [F2]        | Editar [F3]                                 | Excluir         | Gra               | avar (F10) | Cance     | lar [F9]     | Imprimir           | 6           | Gerar/Im  | primir NFE                 | -           | GNRE      | Pre-V      | 'isualizar DANF | Έ          | Mais Opcoes | •          |                 |             |       |
| Consulta D       | igitacao                                    |                 |                   |            |           |              |                    |             |           |                            |             |           |            |                 |            |             |            |                 |             |       |
| Empresa          | 1 🔍 EM                                      | IPRESA LUCRO    | O PRESUMIDO - (   | (F)        | 🖌 s       | P Tipo       |                    | Venda       |           | ø                          |             |           |            | Nor             | mal        |             |            |                 |             |       |
| Tipo de Pedido   | 1 🔍 VE                                      | NDA             |                   |            | ø         | Tipo Emiss   | ao NFE Normal      |             |           | <ul> <li>Status</li> </ul> | Aguardan    | ido Impre | ssao       | N° Ped.         |            |             |            |                 |             |       |
| Cliente/Forn.    | 1701 🔾 17                                   | 6.272.248-88    | CLIENTE I         | FISICO SÃ  | O PAULO - | (R)          |                    |             | 6         | 🖍 SP                       | Calculo da  | N. F.     | Automatico |                 | ~          |             | Eventos    | Disponiveis     | -           |       |
| CFOP             | 5102 🔍 Mc                                   | odelo 55 ~      | Nº N              | lota       | 0         | Serie        | 27                 | Data Emi    | issao 0   | 8/07/2024 09               | 9:07:23     | Data En   | rada/Saida | 08/07/2024 0    | 9:07:23    | Gerar Pe    | dido       | Inventario      | Online      |       |
| Produto (Alt +   | P] Transp. / Obs                            | . [Alt + T]     | Importacao [Alt+  | I] NFE     | Entrada   | Ant. Tributa | aria Outras Ir     | formacoes [ | [Alt + 0] | Servicos                   | [Alt+S]     | Enderecos | Pagame     | entos Carta     | a de Corre | ecao - CCe  | Doc. Fisca | al Referenciado | Duplicatas  |       |
| Intermediador    | Marchine                                    |                 | CNP1 Intermediar  | tor        |           |              | Marketplace        | Marchure    |           |                            | Usuario Tr  | tegracao  |            |                 |            |             |            |                 |             |       |
| 2 Technicologoon | Nenhum                                      |                 |                   |            | / -       |              | Profit Net galance | Nennum      |           | ~                          | Coddino In  | negracao  |            |                 |            |             |            |                 |             |       |
| Induir           | Alterar                                     | Ex              | ciuir             |            |           |              |                    |             |           |                            |             |           |            |                 |            |             |            |                 |             |       |
|                  | 01 Dishaisa                                 |                 |                   |            | 1-        | [            |                    | 0.00        | o         |                            |             |           | 0.00       |                 |            |             |            |                 |             |       |
| про              | 13 - Vale Combustív                         | e               |                   | •          | Iroco     |              |                    | 0,00        | u va      |                            |             |           | 0,00 De    | scricao         |            |             |            |                 |             |       |
| Integracao       | 14 - Duplicata Merca                        | antil           |                   |            | CNPJ Int. | ••/-         |                    |             | Ba        | ndeira Nen                 | hum         |           | ~ Au       | tenticacao      |            |             |            |                 |             |       |
|                  | 15 - Boleto Bancário<br>16 - Denósito Bancá | rio             |                   |            |           |              |                    |             |           |                            |             |           |            |                 |            | Gravar      |            | Cancelar        |             |       |
|                  | 17 - Pagamento Ins                          | tantâneo (PIX   | .) - Dinamico     |            | Va        | lor          |                    |             |           |                            |             |           |            |                 |            |             |            |                 |             |       |
| * 01 - Dinheiro  | 18 - Transferência b                        | ancária, Carti  | eira Digital      | to all     |           |              | 0,00               |             |           |                            |             |           |            |                 |            |             |            |                 |             |       |
|                  | 20 - Pagamento Ins                          | tantâneo (PIX   | ) - Estatico      | tuai       |           |              |                    |             |           |                            |             |           |            |                 |            |             |            |                 |             |       |
|                  | 21 - Trocas e Devol                         | uções (Credito  | o em loja)        |            |           |              |                    |             |           |                            |             |           |            |                 |            |             |            |                 |             |       |
|                  | 22 - Pagamento Elet                         | tronico não inf | formado (falha no | o hardw ∀  | 1         |              |                    |             |           |                            |             |           |            |                 |            |             |            |                 |             |       |
|                  |                                             |                 |                   |            |           |              |                    |             |           |                            |             |           |            |                 |            |             |            |                 |             |       |
|                  |                                             |                 |                   |            |           |              |                    |             |           |                            |             |           |            |                 |            |             |            |                 |             |       |
|                  |                                             |                 |                   |            |           |              |                    |             |           |                            |             |           |            |                 |            |             |            |                 |             |       |
|                  |                                             |                 |                   |            |           |              |                    |             |           |                            |             |           |            |                 |            |             |            |                 |             |       |
|                  |                                             |                 |                   |            |           |              |                    |             |           |                            |             |           |            |                 |            |             |            |                 |             |       |
|                  |                                             |                 |                   |            |           |              |                    |             |           |                            |             |           |            |                 |            |             |            |                 |             |       |
|                  |                                             |                 |                   |            |           |              |                    |             |           |                            |             |           |            |                 |            |             |            |                 |             |       |
|                  |                                             |                 |                   |            |           |              |                    |             |           |                            |             |           |            |                 |            |             |            |                 |             |       |
|                  |                                             |                 |                   |            |           |              |                    |             |           |                            |             |           |            |                 |            |             |            |                 |             |       |
|                  |                                             |                 |                   |            |           |              |                    |             |           |                            |             |           |            |                 |            |             |            |                 |             | ණු දේ |
| Base ICMS        | Base ICMS ST Ba                             | ise IPI         | Base ST R. Ant.   | Base FC    | P Bas     | e FCP ST     | Bc FCP ST Ret.     | Pis/Pasep   | VI        | Outras ICMS                | IPI Devo    | 0.00      | Desc.      | Valor Frete     | Out.       | Desp. Aces. | Total Pro  | d.<br>49.19     | Outras Info |       |
| Valor ICMS       | Valor ICMS ST Va                            | alor IPI        | Valor ST R. Ant   | . Valor FO | P Valo    | or FCP ST    | VI FCP ST Ret.     | Cofins.     | IC        | MS SN Credit               | o VI Isenta | s Val     | or Acres.  | Valor Seguro    | o Valor    | Aprox Trib  | Total Not  | a               | 000001110.  |       |

Para as Notas Fiscais emitidas a partir de um pedido criado pelo Futura Server, será necessário preencher manualmente o campo do tipo de pagamento. Caso você escolha a opção **17 - Pagamento Instantâneo (PIX) - Dinâmico**, também será preciso preencher o campo de **Autenticação**, que corresponde ao protocolo de transação.

Observação: a alteração foi aplicada em todos os sistemas.

#### 6 - Importação de nota fiscal

Implementados os novos tipos de pagamento para a importação de Nota Fiscal, conforme a Nota Técnica 2024.002 que se referem aos códigos:

- 20 Pagamento Instantâneo (PIX) Estático.
- 21 Crédito em Loja.
- 22 Pagamento Eletrônico não Informado falha de hardware do sistema emissor.

Se uma nota fiscal for importada, tanto do emitente quanto de terceiros, e estas contiverem os novos tipos de pagamento, elas serão importadas normalmente.

## 7 - Dashboard do fornecedor

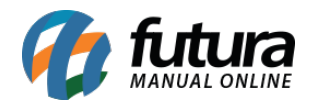

## **Caminho:** <u>*Cadastros > Cadastro > Fornecedores*</u>

Foi implementado no cadastro do fornecedor um novo *Dashboard*, trazendo informações relevantes sobre o registro selecionado.

### • Qtd de Produtos (Ativos)

Apresenta a quantidade de produtos ativos do fornecedor.

| Qtd de Produtos (Ativos) | C ()             |
|--------------------------|------------------|
| 1                        |                  |
| Atualizado em 06/        | 06/2024 14:51:04 |

## • Média de Lucratividade

Percentual de lucro médio com base do **Preço de Compra do Fornecedor x Preço de Venda**.

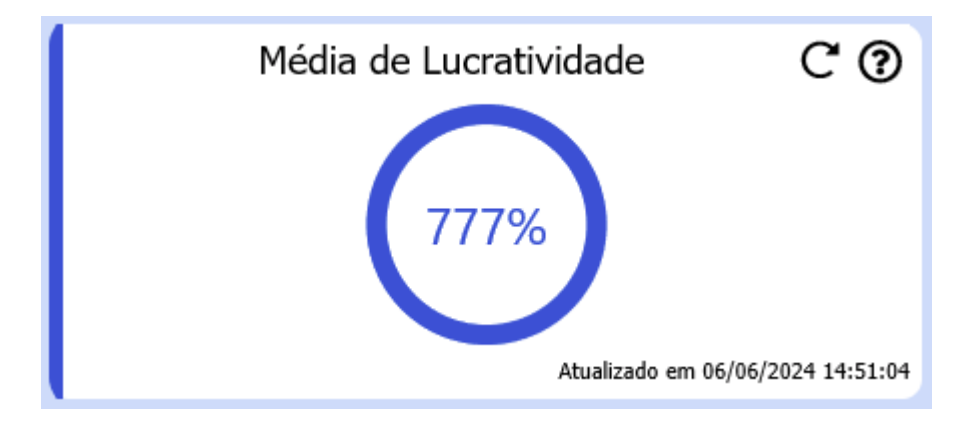

Abaixo há um exemplo de como realizar o cálculo da média para chegar no percentual apresentado.

#### 1000 + 554 = 1554

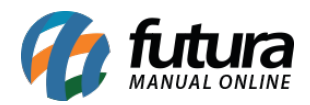

| + Mais Info<br>Tabela de Preco |             |                                         | 0 |
|--------------------------------|-------------|-----------------------------------------|---|
| Tabela                         | Lucro (%)   | Valor 🔥                                 | ų |
| TABELA 01                      | 1.000,00000 | 55,00000                                |   |
| TABELA 02                      | 0,00000     | 0,00000                                 |   |
| TABELA 03                      | 0,00000     | 0,00000                                 |   |
|                                |             | æ .                                     |   |
| 1                              |             | >                                       |   |
|                                |             | -                                       |   |
|                                |             |                                         |   |
| + Mais Info                    |             |                                         |   |
| Tabela de Preco                |             |                                         | 0 |
| Tabela                         | Lucro (%)   | Valor 🔨                                 | ~ |
| TABELA 01                      | 554,00000   | 19,62000                                |   |
| TABELA 02                      | 390,50000   | 14,71500                                |   |
| TABELA 03                      | 325,10000   | 12,75300                                |   |
|                                |             |                                         |   |
|                                |             | ~~~~~~~~~~~~~~~~~~~~~~~~~~~~~~~~~~~~~~~ |   |
| <                              |             | >                                       |   |

## A Média de Lucratividade neste caso seria: 1554/2 = 777

# • Última Compra

Dados da última compra com o fornecedor.

|               | Última Compra | C ()                          |
|---------------|---------------|-------------------------------|
| Data          |               | 08/06/2024                    |
| Nro Pedido    |               | 4901                          |
| Variedades    |               | 2                             |
| Qtd. de Itens |               | 8                             |
| Valor Total   |               | R\$34,00                      |
|               | Atua          | lizado em 06/06/2024 14:51:04 |

# • Top 10 - Produtos Vendidos

Produtos mais vendidos do fornecedor no período.

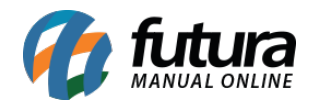

| Top 10 - Produtos Vendidos                                         | C ()          |  |  |  |  |  |  |
|--------------------------------------------------------------------|---------------|--|--|--|--|--|--|
| 2100002023606 - BASE FEELS AVELA 70 - RUBY ROSE - TESTE IMPORTACAO |               |  |  |  |  |  |  |
| 2100002019289 - BASE FEELS AVELA 70 - RUBY ROSE - TESTE IMPORTACAO | 1             |  |  |  |  |  |  |
|                                                                    |               |  |  |  |  |  |  |
|                                                                    |               |  |  |  |  |  |  |
|                                                                    |               |  |  |  |  |  |  |
|                                                                    |               |  |  |  |  |  |  |
|                                                                    |               |  |  |  |  |  |  |
|                                                                    |               |  |  |  |  |  |  |
|                                                                    |               |  |  |  |  |  |  |
|                                                                    |               |  |  |  |  |  |  |
| Atualizado em 06/06                                                | 2024 14:51:04 |  |  |  |  |  |  |

# • Produtos Abaixo do Estoque Mínimo

Lista de produtos abaixo do estoque mínimo.

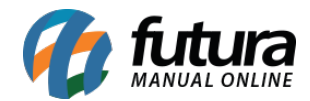

| Produtos Abaixo do Estoque Mínimo                        | C ()                              |
|----------------------------------------------------------|-----------------------------------|
| 27401-BASE FEELS AVELA 70 - RUBY ROSE - TESTE IMPORTACAO | 1.00/2.00                         |
| 70701-BASE FEELS AVELA 70 - RUBY ROSE - TESTE IMPORTACAO | 7.00/8.00                         |
|                                                          |                                   |
|                                                          |                                   |
|                                                          |                                   |
|                                                          |                                   |
|                                                          |                                   |
|                                                          |                                   |
|                                                          |                                   |
|                                                          |                                   |
|                                                          | Atualizado em 06/06/2024 15:10:28 |

# • Fatura Prazo Utilizados

Gráfico com os tipos de **Fatura Prazo** utilizadas na compra com o fornecedor selecionado.

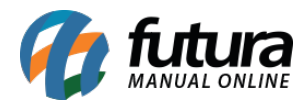

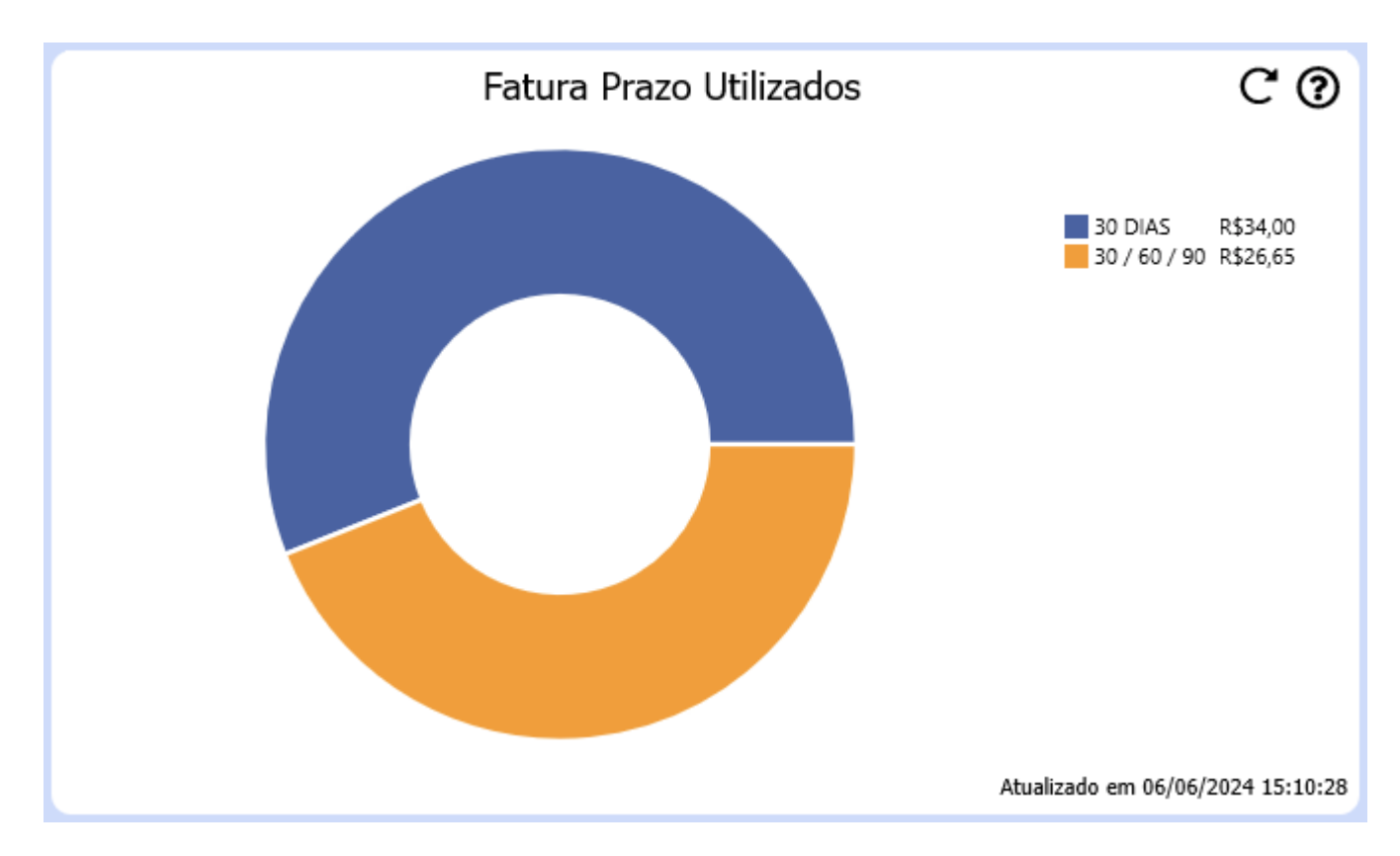

## • Vendas

Total de itens vendidos (em quantidade) do fornecedor em comparação a outras vendas.

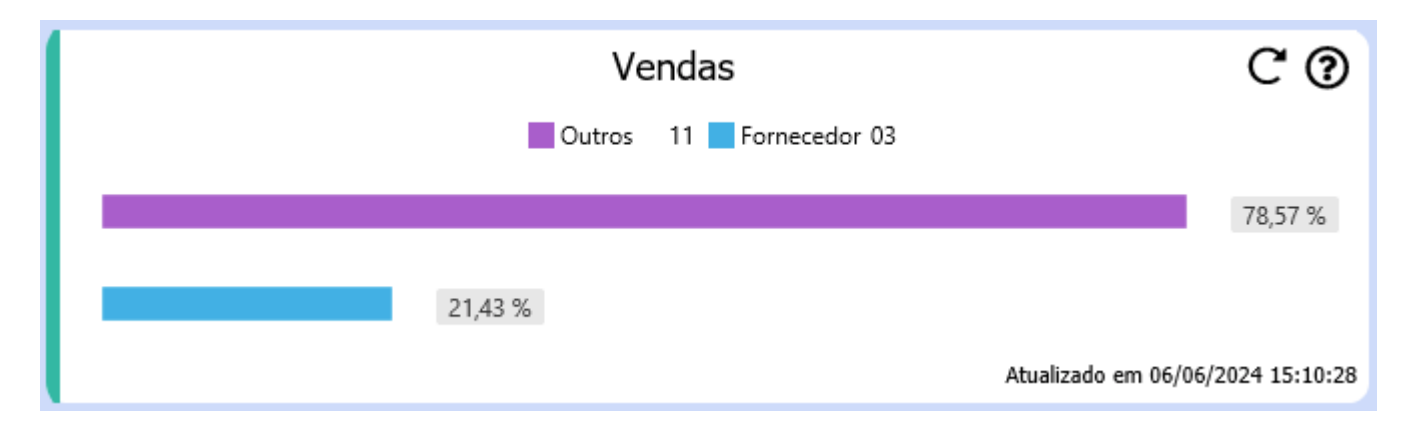

# • Devolução

Quantidade total de itens devolvidos pelo fornecedor em comparação com outras devoluções de vendas.

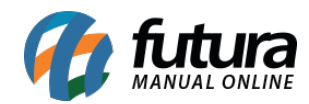

| Devolucao               | C 0                               |
|-------------------------|-----------------------------------|
| Outros 03 Fornecedor 02 |                                   |
|                         | 60 %                              |
| 40 %                    |                                   |
|                         | Atualizado em 06/06/2024 15:10:28 |

## • Crédito c/ Fornecedor

Crédito disponível com o fornecedor selecionado.

| Crédito c/ Fornecedor | C ()                              |
|-----------------------|-----------------------------------|
| R\$2,56               |                                   |
|                       | Atualizado em 06/06/2024 15:10:28 |

## • Compras

Total de itens comprados (em quantidade) do fornecedor em comparação a outras compras.

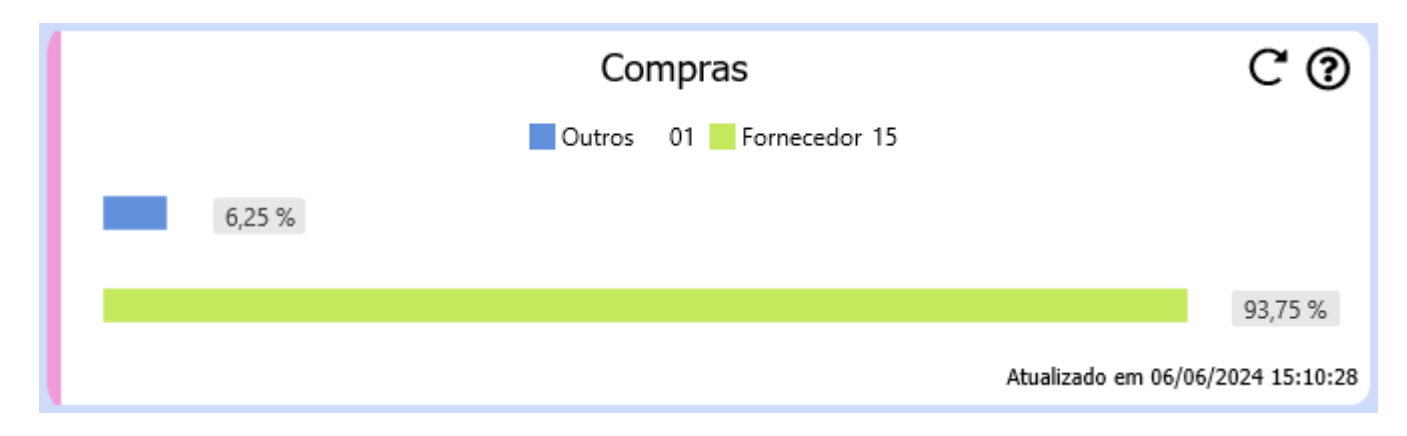

• Total em Aberto a Pagar

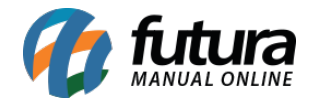

| Va | lor | total | de | contas | a pagar | abertas | para | 0 | forneced | lor se | lec | ionad | 0 |
|----|-----|-------|----|--------|---------|---------|------|---|----------|--------|-----|-------|---|
|    |     |       |    |        |         |         |      |   |          |        |     |       |   |

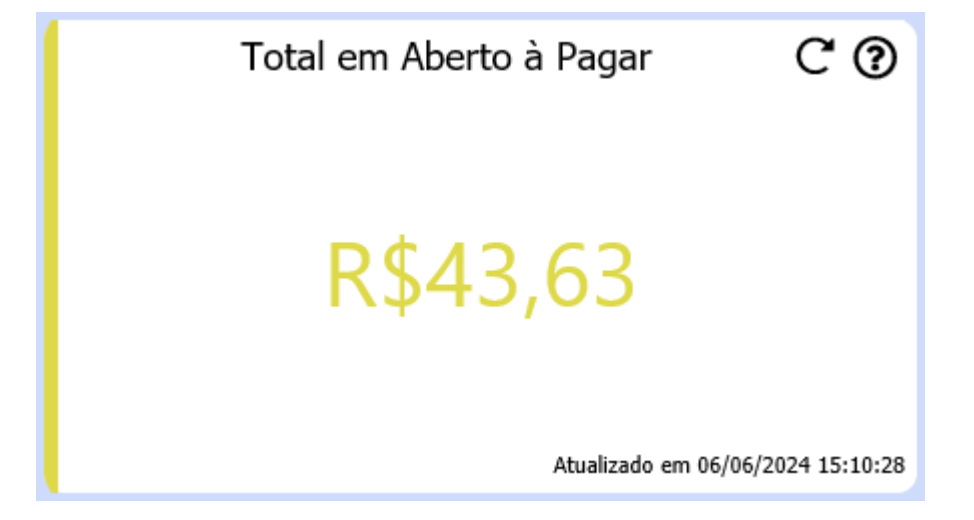

• Total Contas Vencidas

Total de contas a pagar vencidas para o fornecedor.

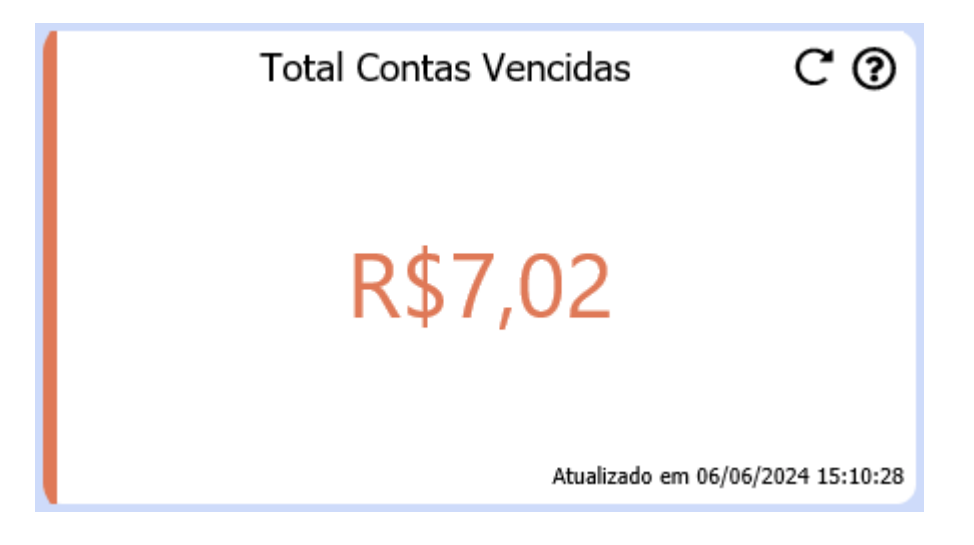

## • Total Pago

Total de contas pagas para o fornecedor nos últimos 12 meses.

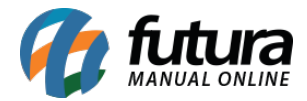

| Total Pago   | C ()                  |
|--------------|-----------------------|
|              |                       |
| R\$10,00     |                       |
| Atualizado e | m 06/06/2024 15:10:28 |

### 8 - Novo campo no layout de mini impressora

#### **Caminho:** <u>Configurações > Impressos > LayOut Mini Impressora</u>

Implementado um novo campo para a composição de layouts, onde após configurado, a informação de **Nro. Serie** definida na venda será apresentada no layout impresso.

|   | Pré-Raix, | a. 🕻 Cat | ecalho do Vale Presente 🔍 Vale Presente 📃 👘    |                     |                                      |                |                  |               |                   |
|---|-----------|----------|------------------------------------------------|---------------------|--------------------------------------|----------------|------------------|---------------|-------------------|
| С | abeçalh   | o 🔍 Cal  | peçalho do Dados do Produto 🏹 Dados do Produto | 🔍 Cabeçalho dos Paj | gamentos 🥄 Pagamentos 🔨 Outros Total | izadores 🥄 Cab | eçalho da Fatura | 🔨 Fatura 🔍 1- | Cabeçalho do Conv |
|   | Linha     | Coluna   | Descricao                                      | Tipo                | Campo/Texto                          | Tam. Max.      | Fonte            | Imprimir      | Opcoes            |
|   | 1         | 1        | PRODUTO CODIGO DE BARRA                        | Campo               | PRODUTO_CODIGO_BARRA                 | 50             | Normal           | $\checkmark$  | Nenhuma           |
|   | 2         | 1        | PRODUTO DESCRIÇÃO                              | Campo               | PRODUTO_DESCRICAO                    | 20             | Normal           | $\checkmark$  | Nenhuma           |
|   | 2         | 15       | QUANTIDADE                                     | Campo               | ITEM_QUANTIDADE                      | 8              | Normal           | $\checkmark$  | Nenhuma           |
|   | 2         | 28       | PRODUTO VALOR UNIT.                            | Campo               | PRODUTO_VALOR_UNITARIO               | 6              | Normal           | $\checkmark$  | Nenhuma           |
|   | 2         | 34       | VALOR TOTAL                                    | Campo               | ITEM_VALOR_TOTAL_BRUTO               | 8              | Normal           | $\checkmark$  | Nenhuma           |
|   | 2         | 20       | PRODUTO TAMANHO                                | Campo               | TAMANHO                              | 10             | Normal           | $\times$      | Nenhuma           |
|   | 2         | 21       | PRODUTO MARCA                                  | Campo               | ITEM_PRODUTO_MARCA                   | 20             | Normal           | $\times$      | Nenhuma           |
|   | 3         | 1        | NRO SERIE ROTULO                               | Texto               | NRO SERIE                            | 10             | Normal           | $\checkmark$  | Nenhuma           |
| I | 3         | 11       | NRO_SERIE                                      | Campo               | PEDIDO_ITEM_NRO_SERIE                | 30             | Normal           | $\checkmark$  | Nenhuma           |

Exemplo de Layout:

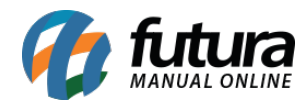

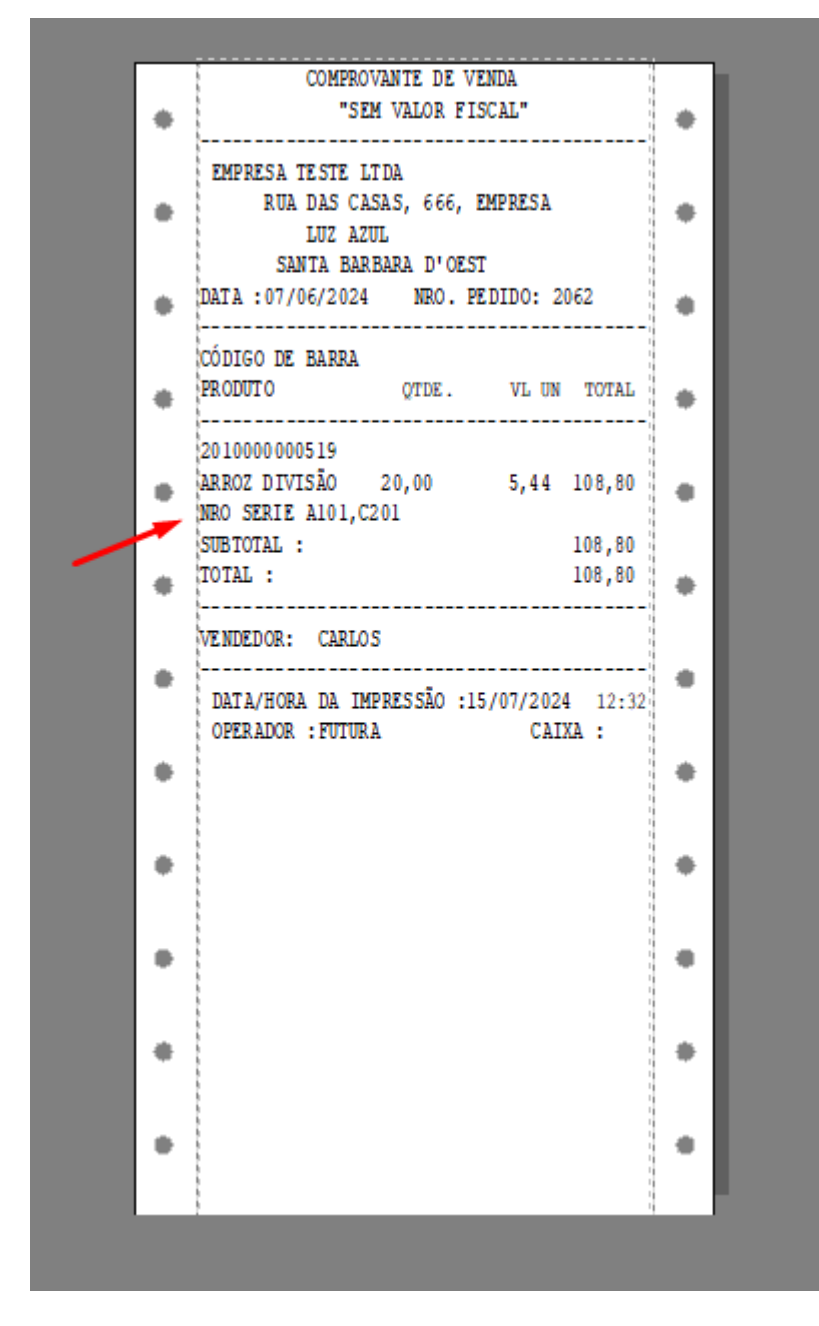

## 9 - Inclusão de PIX como forma de pagamento da GNRE

Foi incluído o campo destinado ao pagamento da guia através do PIX, tanto para a ST quanto para a FCP.